## Инструкция по установке и настройки Virtuino IoT HMI для проекта Toyota-OBD1

## Начало работы

1. Для запуска проекта OBD1 Ru V7.1-Н необходимо скачать и установить платформу Virtuino IoT HMI по ссылке <u>https://virtuino.com/</u>

Virtuino IoT HMI работает на системах: Android, iOs, macOS, Windows, Linux.

2. После того как выполнена установка, запустите Virtuino IoT и импортируйте файл проекта OBD1 Ru V7.1-H (Н-горизонтальная ориентация экрана).

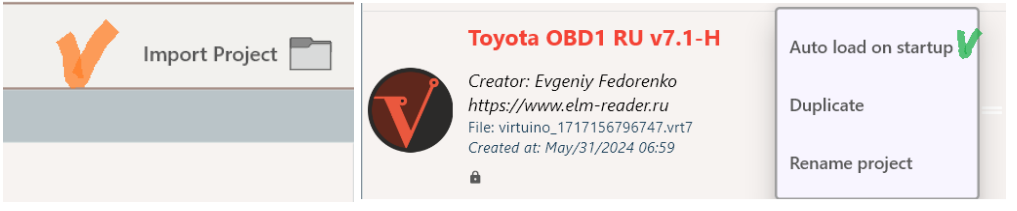

Рис. 1 Импорт и настройка автозагрузки в свойствах проекта.

3. В настройках можно включить автоматическое подключение к точки доступа адаптера при запуске проекта, рис.2

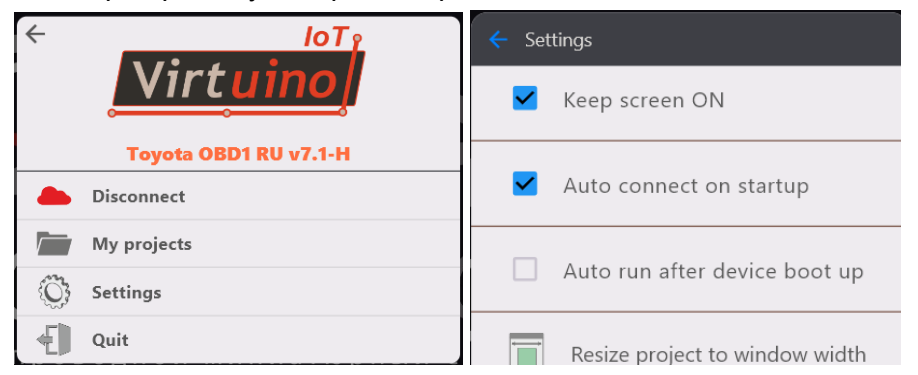

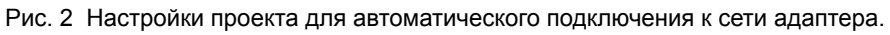

- 4. После установки соединения со сканером будут доступны:
  - Выбор двигателя
  - Управление приемом данных от ЭБУ (E1+TE2)
  - Режим проверки (E1+TE1)
- 5. Главное меню программы, рис.3

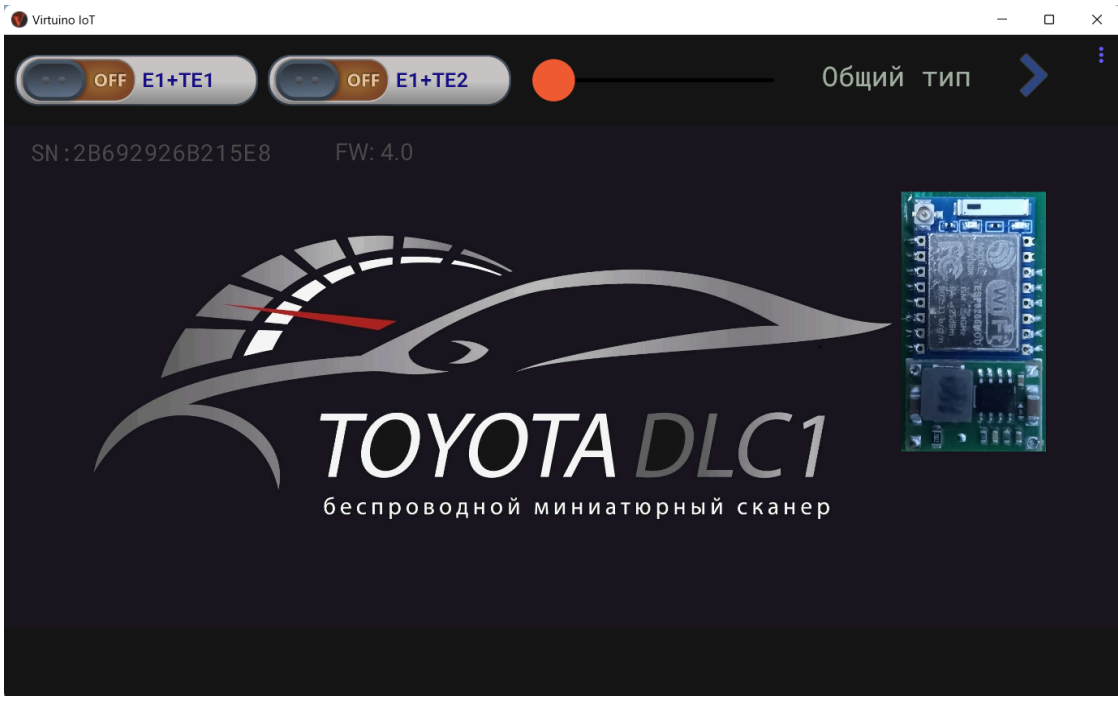

Рис.3 Главное окно программы. Сканер подключен

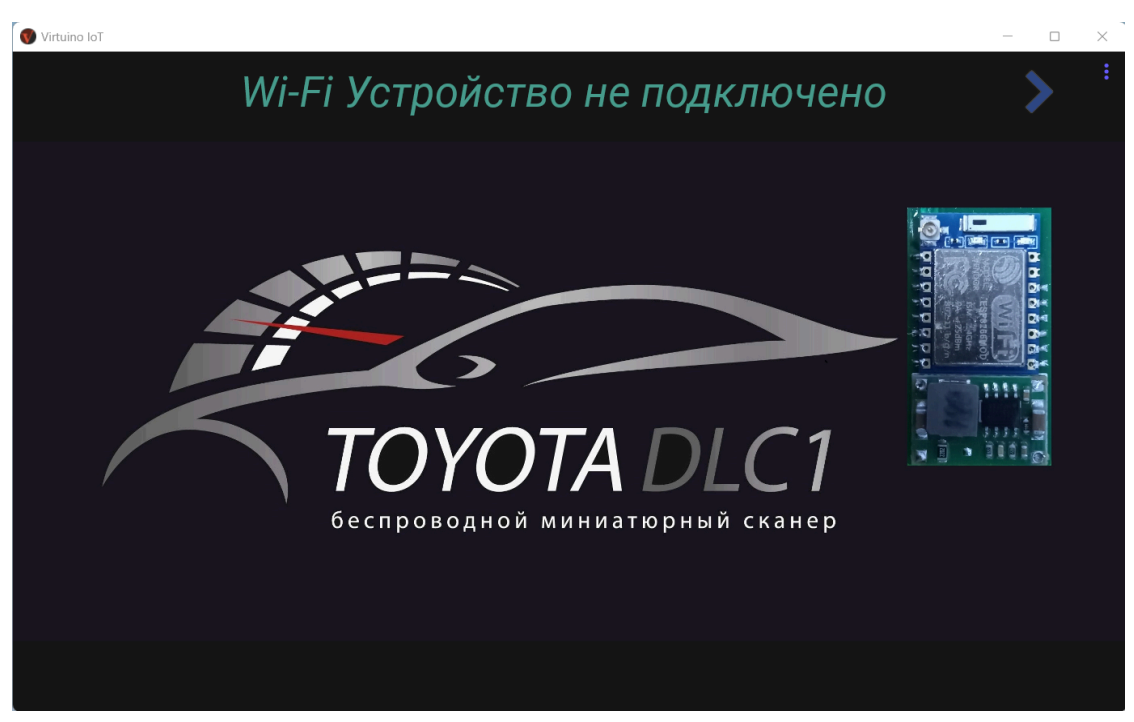

Рис.4 Главное окно программы. Соединение со сканером отсутствует

| Virtuino IoT                 |                         | - 🗆 ×          |
|------------------------------|-------------------------|----------------|
| ON E1+TE2                    | 3VZ-FE                  | > *            |
| SN:2B692926B215E8 FW: 4.0    | Коды ошибок             | <del>ر</del> ي |
| Идентификатор ЭБУ АF         | Кондиционер             |                |
| Импульс форсунки 13.0 ms     | Холодный запуск         | Ő              |
| Момент зажигания 19°TDC      | Режим прогрева          | Õ              |
| Регулятор оборотов 104 Step  | Признак детонации       | ē              |
| Частота оборотов 2600 Rpm    | Контроль подачи топлива |                |
| Лопастной расходомер 2.04 V  | Обогащение топлива      |                |
| Температура двигателя 8.7°С  | Выключатель стартера    |                |
| Положение дросселя 52°       | Дроссель закрыт         |                |
| Скорость автомобиля 104 km/h | Парковка/Нейтраль       |                |
| Воздух/Топливо4.0 %          | Бедная/Богатая смесь    |                |
| Воздух/Топливо 24.0 %        | Бедная/Богатая смесь 2. | Ŏ              |
|                              |                         |                |

Рис.5 Поток данных

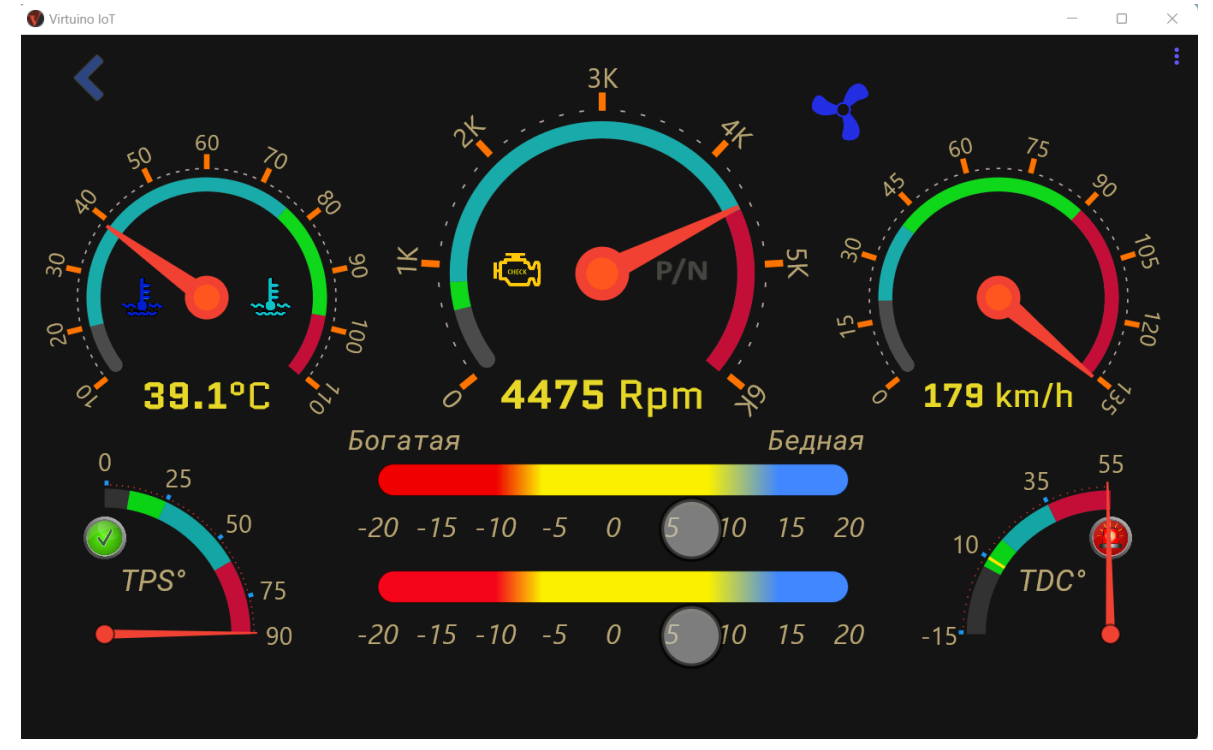

Рис.6 Приборная панель

## Ограничения использования

Программное обеспечение Toyota-DLC1 не тестировалось на операционных системах: macOS и Linux.